## Knjiga prejetih faktur – Poročanje o plačilih iz javnega naročanja

Zavezanci za javno naročanje, v skladu s <u>Pravilnikom o spremembah in dopolnitvah Pravilnika o objavah pogodb s področja javnega naročanja, koncesij in javno-zasebnih partnerstev (Ur. list RS, <u>št. 53/2022</u>), od 1. 1. 2023 dalje za pogodbe s področja javnega naročanja, sklenjene od 1. 1. 2023 dalje, mesečno poročate o izvršenih plačilih za pogodbe s področja javnega naročanja prek spletnega portala UJP JN Plačila, ki ga upravlja UJP. Poročanje je mesečno, do 18. v mesecu za predpretekli mesec, za posamezno pogodbo do datuma veljavnosti + 3 mesece.</u>

Poročajo se podatki o izvršenih plačilih za naročila v vrednosti nad 40 tisoč EUR.

Poročanje o izvršenih plačilih iz naslova pogodb je omogočeno v programu Knjiga prejetih faktur. Pogoj za izpis poročila je vnos pogodb na partnerja in vnos podatka o pogodbi na prejet račun.

- VNOS POGODBE NA PARTNERJA

V šifrantu partnerjev na partnerju na zavihku 5. Pogodbe vnesemo podatke o pogodbi, za katero bomo poročali izvršena plačila. V poročilo gredo samo pogodbe, ki imajo na vrsti pogodbe izbrano vrsto pogodbe, na kateri je obkljukano, da gre za pogodbo večje vrednosti (nad 40 tisoč eur).

| and an and a second second second second second second second second second second second second second second | Naročilo              | Znesek Velja od                  | Velja do  |
|----------------------------------------------------------------------------------------------------|-----------------------|----------------------------------|-----------|
| Pogodba št. 3                                                                                                  | JN000007/2023-C01     | 150.000.00 01.01.2023            | 31.12.202 |
|                                                                                                    |                       |                                  |           |
|                                                                                                    |                       |                                  |           |
|                                                                                                    |                       |                                  |           |
|                                                                                                    | Pogodba               | Pogodba št. 3                    |           |
|                                                                                                    | Številka naročila     | JN000007/2023-C01                |           |
|                                                                                                    | Znesek                | 150.000,00                       |           |
|                                                                                                    | Veljavnost od         | 01.01.2023 do 31.12.2023         |           |
|                                                                                                    | Vrsta pogodbe         | (1) Pogodbe JN večje vrednosti 🧹 |           |
|                                                                                                    | Aktivna pogodba       |                                  |           |
|                                                                                                    | Opis                  |                                  |           |
|                                                                                                    |                       |                                  |           |
|                                                                                                    |                       |                                  |           |
|                                                                                                    |                       |                                  |           |
|                                                                                                    |                       |                                  |           |
|                                                                                                    |                       |                                  |           |
|                                                                                                    | 1                     | ¥                                |           |
|                                                                                                    | F9 Potrd              | Esc Prekini                      |           |
|                                                                                                    |                       |                                  |           |
| -                                                                                                    |                       |                                  |           |
|                                                                                                    |                       |                                  |           |
| Ctrl+F2 Nov vn                                                                                                 | os Ctrl+Enter Popravi | Ctrl+F7 Briši                    |           |
| Ctrl+F2 Nov vn                                                                                                 | Ctrl+Enter Popravi    | Ctrl+F7 Briši                    |           |
| Ctrl+F2 Nov voi                                                                                                | os Ctrl+Enter Popravi | Chrl+F7 Briši                    |           |
| Ctrl+F2 Nov vn                                                                                                 | Ctrl+Enter Popzavi    | Ctrl+F7 Briši                    |           |
| Ctrl+F2 Nov vn                                                                                                 | os Ctrl+Enter Popravi | Ctrl+F7 Briši                    |           |
| Ctrl+F2 Nov vn                                                                                                 | os Ctri+Enter Popravi | Ctrl+F7 Briši                    |           |
| Ctrl+F2 Nov vn                                                                                                 | os Ctrl+Enter Popravi | Kort+F7 Briši                    |           |
| Ctrl+F2 Nov vn                                                                                                 | os Ctrl+Enter Popravi | Esc Prekini                      |           |
| Ctrl+F2 Nov vn<br>Vista pogodbe - vr<br>Šifra                                                                  | os Ctrl+Enter Popravi | Esc Prekini                      |           |
| Ctrl+F2 Nov vn<br>Vista pogodbe - vr<br>Šifra                                                                  | os Ctrl+Enter Popravi | Esc Prekini                      |           |
| Ctrl+F2 Nov vn<br>Vista pogodbe - vn<br>Šifra<br>Nazīv                                                         | os Ctri+Enter Popravi | Ctrl+F7 Briši                    |           |
| Ctri+F2 Nov vn<br>Vista pogodbe - vn<br>Šifra<br>Naziv                                                         | os Ctri+Enter Popravi | Ctrl+F7 Briši                    |           |
| Čtrl+F2 Nov vn<br>Vista pogodbe - vn<br>Šifra<br>Naziv                                                         | os Ctri+Enter Popravi | Esc Prekini                      |           |
| Čtrl+F2 Nov vn<br>Visto pogodbe – vr<br>Šifra<br>Naziv                                                         | os Cut+Enter Popravi  | Esc Prekini                      |           |
| Ctrl+F2 Nov vn<br>Vista pogodbe - vr<br>Šifra<br>Naziv<br>Pogodba za JN ve                                     | os Coti+Enter Popravi | Ctrl+F7 Briši                    |           |
| Vista pogodbe - vo<br>Šifra<br>Naziv<br>Pogodba za JN ve                                                       | os Coti+Enter Popravi | Ctrl+F7 Briši                    |           |
| Čtri+F2 Nov vn<br>Vista pogodbe - vn<br>Šifra<br>Naziv<br>Pogodba za JN ve                                     | os Coti+Enter Popravi | Ctrl+F7 Briši                    |           |
| Šifra<br>Naziv<br>Pogodba za JN ve                                                                             | os Coti+Enter Popravi | Esc Prekini                      |           |
| Šifra<br>Naziv<br>Pogodba za JN ve                                                                             | os Cot+Enter Popravi  | Esc Prekini                      |           |
| Sifra<br>Naziv<br>Pogodba za JN ve                                                                             | os Coti+Enter Popravi | Ctrl+F7 Briši                    |           |

V poročilo gredo vse pogodbe, ki so označene kot aktivne, ne glede na datum veljavnosti.

## - VNOS POGODBE NA RAČUN

Ob vnosu računa v meniju 1.1. Vnos faktur (ali 1.9. Vnos prejete pošte) na prvem zavihku na podatkih o fakturi vnesemo podatek o Pogodbi. Lahko si pomagamo s tipko F1 in pogodbo izberemo s seznama aktivnih pogodb (prikažejo se samo pogodbe, ki imajo na vrsti pogodbe izbrano vrsto pogodbe za večje vrednosti:

| Tip dokumenta         | 0 prejeta faktura     |               |            | Dodaj opombo          |              |
|-----------------------|-----------------------|---------------|------------|-----------------------|--------------|
| Številka (F1 svetuj)  | 1.2023                | Ctrl+F1 Pošta |            |                       | ~            |
| Dat knjiženja listine | 03.01.2023            |               |            |                       |              |
| Dat prejema listine   | 03.01.2023            |               |            |                       |              |
| Št. računa            | 564                   |               |            |                       | *            |
| Dobavitelj            | (1) Dobavitelj d.o.o. |               | d.         | ID za DDV: IT12345678 |              |
| lban (F1) / Sklic     | SI5607000000110104    | io Si         | • 00       | 5642023               | (F1=Št.rač.) |
| Opis ([Alt]E1)        | TRANSPORT             |               |            | BIC banke: GORESI2X   |              |
| Datum računa          | 03.01.2023            | Ti            | p plačila  | (0) 777               | 6            |
| Dat.prevzema blaga-o  | P 03.01.2023          | к             | oda namena | (COST) Stroški        | ×            |
| Rok plačila (F1)      | 03.01.2023            | s             | kupina     | (1) Gorivo            | 1            |
| Obr. obdobje          | 1.2023                | D             | ebet       | 0 ???                 | 4            |
| Znesek                | 16.000,00             | K             | redit (F4) | 0 535                 | <u>x</u>     |
| Klasifikacija         | (12) Prejeti računi   |               | ×.         |                       |              |
| Pogodba (F1)          | Pogodba št. 3         |               |            |                       |              |
| E-arhiv               | -                     | - D X Več     | >>>        |                       |              |
| Opomba PP             |                       |               |            | à                     |              |
|                       | Į                     |               |            | v Osveži ogled skena  |              |
|                       | Domača 1              | fuie Zaloca   | Masta      | itua ante             |              |

## IZPIS PLAČIL PO POGODBAH

-

Poročilo o izvršenih plačilih iz naslova pogodb najdemo v meniju 4.1.F.2. – Izpis plačil po pogodbah:

| Datum plačila                                                                                                    | 01.01                                                                     | 1.2023 -                                                                                                    | 31.03.20                                                                | )23                                             |                                                                                                  |                                                                                    |                                                                                      |                                                                       |                                                                                    |
|----------------------------------------------------------------------------------------------------|---------------------------------------------------------------------------|----------------------------------------------------------------------------------------------------|-------------------------------------------------------------------------|-------------------------------------------------|--------------------------------------------------------------------------------------------------|------------------------------------------------------------------------------------|--------------------------------------------------------------------------------------|-----------------------------------------------------------------------|------------------------------------------------------------------------------------|
| Datum računa                                                                                                    |                                                                           | -                                                                                                    |                                                                         |                                                 |                                                                                                  |                                                                                    |                                                                                      |                                                                       |                                                                                    |
| Dobavitelj (F1)                                                                                                    | (0) ??                                                                    | ?                                                                                                    |                                                                         | 12                                              |                                                                                                  |                                                                                    |                                                                                      |                                                                       |                                                                                    |
| Pogodba (F1)                                                                                                    |                                                                           |                                                                                                    |                                                                         |                                                 |                                                                                                  |                                                                                    |                                                                                      |                                                                       |                                                                                    |
| Urejenost  Po datumu  Po datumu  Po Štev.Le  Po nazivu  Po številki  Po številki  Po številki  Po številki  Po številki  Po številki  Po številki  Po številki Po številki P                                                                                                    | plačil<br>faktur<br>to PF<br>pogodt<br>naroči                             | a<br>re<br>be<br>la                                                                                                 |                                                                         |                                                 |                                                                                                  |                                                                                    |                                                                                      |                                                                       |                                                                                    |
| lzpis za JN večj                                                                                                    | e vredi                                                                   | nosti 🔽                                                                                                    |                                                                         |                                                 |                                                                                                  |                                                                                    |                                                                                      |                                                                       |                                                                                    |
| Sestevek po ste                                                                                                    | eviiki n                                                                  | arocila 🗹                                                                                                    |                                                                         |                                                 |                                                                                                  |                                                                                    |                                                                                      |                                                                       |                                                                                    |
| Kam izpis     Preglednic     Grafični tis     C     PDE datot                                                                                                    | a na z<br>kalnik                                                          | aslon                                                                                                    |                                                                         |                                                 |                                                                                                  |                                                                                    |                                                                                      |                                                                       |                                                                                    |
| C IZVOZ V EVO                                                                                                    | el                                                                        |                                                                                                    |                                                                         |                                                 |                                                                                                  |                                                                                    |                                                                                      |                                                                       |                                                                                    |
| , IZVUZ V LAU                                                                                                    | ~                                                                         | -                                                                                                    |                                                                         |                                                 |                                                                                                  |                                                                                    |                                                                                      |                                                                       |                                                                                    |
| F9 Potr                                                                                                    | di                                                                        |                                                                                                    |                                                                         |                                                 |                                                                                                  |                                                                                    | Esc Pi                                                                               | rekini                                                                |                                                                                    |
| F9 Potr                                                                                                    | di<br>pogodt                                                              | sah za JN več                                                                                                    | je vrednosti                                                            | (4.1.F.2)                                       | Dahasidali                                                                                       | Databažás                                                                          | Esc Pi                                                                               | řekini                                                                | Dat false                                                                          |
| F9 Potr<br>F9 Potr<br>Stevilka JN 0                                                                                                    | di<br>pogodi<br>: 1NOOC                                                   | Pogodba                                                                                                    | je vrednosti                                                            | (4:1.F.2)<br>Davčna št.                         | Dobavitelj                                                                                       | Dat plačila                                                                        | Esc Pi<br>Znesek                                                                     | st Leto PF                                                            | Dat. fakture                                                                       |
| F9 Potr<br>F9 Potr<br>StevilkaJN 0<br>St. naročila                                                                                                    | di<br>1009000<br>: 3NOOC                                                  | Pogodba<br>1007/2023-0<br>Pogodba 81.3                                                                              | je vrednosti<br>CO1<br>3                                                | (4.1.F.2)<br>Davčna št.                         | Dobavitelj<br>Dobavitelj d.o.o.                                                                  | Dat. plačila<br>06.03.2023                                                         | Esc Pr                                                                               | St Leto PF                                                            | Dat. fakture<br>03.01.2023                                                         |
| F9 Potr<br>F9 Potr<br>Stevilka JN 0<br>Stevilka JN 0<br>JN00007/20<br>JN00007/20                                                                                                    | di<br>20191011<br>23-C01<br>123-C01                                       | Pogodba<br>Dogodba 8. 2<br>Pogodba 8. 2<br>Pogodba 8. 2                                                             | je vrednosti<br>CO1<br>3<br>3                                           | (4.1.F.2)<br>Davčna št.                         | Dobavitelj<br>Dobavitelj d.o.o.<br>Dobavitelj d.o.o.                                             | Dat. plačila<br>06.03.2023<br>15.01.2023                                           | Esc Pr<br>Znesek<br>10.000,00<br>6.000,00                                            | St Leto PF<br>1.2023<br>1.2023                                        | Dat. fakture<br>03.01.2023<br>03.01.2023                                           |
| F9 Potr<br>F9 Potr<br>Stevilka JN 0<br>St. naročila<br>St. naročila<br>St. naročila<br>JN000007/20                                                                                                    | di<br>pogodi<br>: <b>3N000</b><br>123-C01<br>123-C01                      | Pogodba<br>1007/2023-0<br>Pogodba & :<br>Pogodba & :                                                                | je vrednosti<br>CO1<br>3<br>3                                           | (41.5%)<br>Davčna it                            | Dobavitelj<br>Dobavitelj d.o. o.<br>Dobavitelj d.o. o.                                           | Dat. plačila<br>06.03.2023<br>15.01.2023                                           | Znesek<br>10.000,00<br>6.000,00                                                      | rekini<br>Št.Leto PF<br>1.2023<br>1.2023                              | Dat. fakture<br>03.01.2023<br>03.01.2023                                           |
| F9 Potr<br>F9 Potr<br>Stevilka JN 0<br>St. naročila<br>St. naročila<br>S | di<br>20090dl<br>230001<br>23001<br>23001<br>23001                        | Pogodba<br>1007/2023-0<br>Pogodba it :<br>Pogodba it :<br>1001/2022-00                                              | je viednosti<br><b>CO1</b><br>3<br>3                                    | (4.1.F.2)<br>Davčna št.                         | Dobavitelj<br>Dobavitelj d.o.o.<br>Dobavitelj d.o.o.                                             | Dat. plačila<br>06.03.2023<br>15.01.2023                                           | Esc Pr<br>Znesek<br>10.000,00<br>6.000,00                                            | rekini<br>ŠLLeto PE<br>1.2023<br>1.2023                               | Dat. fakture<br>03.01.2023<br>03.01.2023                                           |
| F9 Potr<br>F9 Potr<br>Stevilka JN 0<br>St. naročila<br>St. naročila<br>S | di<br>: 3N000<br>123-C01<br>123-C01<br>: 3N000<br>22-C01                  | Pogodba<br>0007/2023-0<br>Pogodba & :<br>Pogodba & :<br>001/2022-00<br>St. pogodbe                                  | je vrednosti<br>COL<br>3<br>3<br>DL                                     | (4.1.F.2)<br>Davčna št.<br>67084605             | Dobavitelj<br>Dobavitelj d.o.o.<br>Dobavitelj d.o.o.<br>Dobavitelj 16 d.d.                       | Dat. plačila<br>06.03.2023<br>15.01.2023<br>01.03.2023                             | Esc Pr<br>Znesek<br>10.000,00<br>6.000,00<br>16.000,00                               | st Leto PF<br>1.2023<br>1.2023<br>2453.2022                           | Dat. fakture<br>03.01.2023<br>03.01.2023<br>23.02.2023                             |
| F9 Potr<br>F9 Potr<br>Stevilka JN 0<br>Stevilka JN 0<br>St naročila<br>St naročila<br>Stevilka JN<br>JN00007/20<br>JN00001/202<br>JN00001/202                                                                                                    | di<br>3009000<br>23-C01<br>23-C01<br>23-C01<br>22-C01<br>22-C01           | Pogodba<br>0007/2023-0<br>Pogodba št.<br>Pogodba št.<br>201/2022-00<br>Št. pogodbe<br>Št. pogodbe                   | je vrednosti<br>CO1<br>3<br>3<br>D1<br>• aktivna - vv<br>• aktivna - vv | (4.1.F.2)<br>Davčna št.<br>67084605<br>67084605 | Dobavitelj<br>Dobavitelj d.o.o.<br>Dobavitelj d.o.o.<br>Dobavitelj 16 d.d.<br>Dobavitelj 16 d.d. | Dat. plačila<br>06.03.2023<br>15.01.2023<br>01.03.2023<br>01.03.2023               | Esc Pr<br>Znesek<br>10.000,00<br>6.000,00<br>16.000,00<br>61,00<br>5.000,00          | st Leto PF<br>1.2023<br>1.2023<br>2453.2022<br>2450.2022              | Dat. fakture<br>03.01.2023<br>03.01.2023<br>23.02.2023<br>22.08.2022               |
| F9 Potr<br>F9 Potr<br>Stevilka JN 0<br>Stevilka JN 0<br>St naročila<br>Stevilka JN<br>JN00007/20<br>JN00001/202<br>JN00001/202<br>JN00001/202                                                                                                    | di<br>3000001<br>23-C01<br>23-C01<br>22-C01<br>22-C01<br>22-C01<br>22-C01 | Pogodba<br>1007/2023-0<br>Pogodba it :<br>Pogodba it :<br>1001/2022-00<br>St. pogodbe<br>St. pogodbe<br>St. pogodbe | je vrednosti<br>CO1<br>3<br>3<br>- aktivna - vv<br>- aktivna - vv       | (43.5.2)<br>Davčna žt.<br>67084605<br>67084605  | Dobavitelj<br>Dobavitelj d.o.o.<br>Dobavitelj d.o.o.<br>Dobavitelj 16 d.d.<br>Dobavitelj 16 d.d. | Dat. plačila<br>06.03.2023<br>15.01.2023<br>01.03.2023<br>01.03.2023<br>01.03.2023 | Esc Pr<br>Znesek<br>10.000,00<br>6.000,00<br>16.000,00<br>61,00<br>5.000,00<br>61,28 | st Leto PE<br>1.2023<br>1.2023<br>2453.2022<br>2450.2022<br>2452.2022 | Dat. fakture<br>03.01.2023<br>03.01.2023<br>23.02.2023<br>22.08.2022<br>05.12.2022 |

Ljubljana, April 2023